## **View Enrollment Dates**

There are two methods for viewing enrollment dates in the Faculty Center. The first is via the *My Advisees* tab, and the second via the *Student Center* tab. Both will be demonstrated, but we will begin with the **My Advisees** option.

| PS9CSPRP | WEB1         | ▼ LSUHSC Homepage |                | Â | ۲ | : | ٢ |
|----------|--------------|-------------------|----------------|---|---|---|---|
|          | My Favorites | My Advisees       | Faculty Center |   |   |   |   |
|          | *            | <b>e</b>          | <b>&amp;</b>   |   |   |   |   |

1. Click the **Faculty Center** tile.

| <br>Eaculty Center     | Advisor Center      | Search     |                 |           |  |
|------------------------|---------------------|------------|-----------------|-----------|--|
| My Advisees   S        | tudent Center   Ger | neral Info | Transfer Credit | Academics |  |
| Advisee Student Center |                     |            |                 |           |  |

2. Click the Advisor Center menu.

NOTE: Use this navigation path for reviewing registrations for all advisees.

|   | Personalize   Find   🔄   🌉 |       |      |         |                      |  |  |  |  |  |
|---|----------------------------|-------|------|---------|----------------------|--|--|--|--|--|
|   | Notify                     | Photo | Name | ID      | View Student Details |  |  |  |  |  |
| 1 |                            | ŝ     |      | 6018539 | View Student Details |  |  |  |  |  |
| 2 |                            | ŝ     |      |         | View Student Details |  |  |  |  |  |
| 3 |                            | ଛିବ୍  |      |         | View Student Details |  |  |  |  |  |
| 4 |                            | ଛିବ୍  |      |         | View Student Details |  |  |  |  |  |

3. Click the View Student Details link for the desired student.

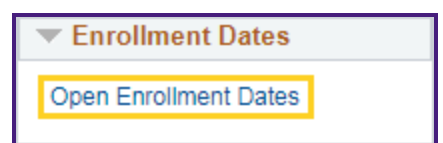

4. Click the **Open Enrollment Dates** link.

| Enr     | ollment Dates               |                        |                      |
|---------|-----------------------------|------------------------|----------------------|
| Sel     | ect a term then sel<br>Term | ect Continue.          | Institution          |
| 0       | Fall 2019                   | Nursing, Undergraduate | LSUHSC - New Orleans |
| $\odot$ | Spring 2020                 | Nursing, Undergraduate | LSUHSC - New Orleans |
|         |                             |                        | Continue             |
|         | Cancel                      |                        |                      |

5. Click the desired **Term** option. Click **Spring 2020**.

Click the **Continue** button.

| Enrollment Dates                 |                    |                  |                         |       |                     |
|----------------------------------|--------------------|------------------|-------------------------|-------|---------------------|
| To view appointme select Change. | nts and enrollment | dates for anothe | r term, select the terr | n and |                     |
| Spring 2020   Nursin<br>Orleans  | g, Undergraduate   | LSUHSC - New     | ,                       |       | Change Term         |
| Open Enrollment                  | Dates by Sessio    | n                |                         |       |                     |
| Session                          |                    | Beg              | gins On                 |       | Last Date to Enroll |
| Semester Session 2               |                    | October 14, 2019 |                         | Decen | mber 23, 2019       |
| Semester Session 1               |                    | October 14, 2019 | 2019 Janua              |       | ry 22, 2020         |
| Term Enrollment L                | .imits             |                  |                         |       |                     |
| Max Total Units                  | Max No GPA U       | Jnits            | Max Audit Units         |       | Max Wait List Units |
| I Go to top                      |                    |                  |                         |       |                     |

6. NOTE: Click the Change Term button to view enrollment dates for another term.

Click the **Cancel** button.

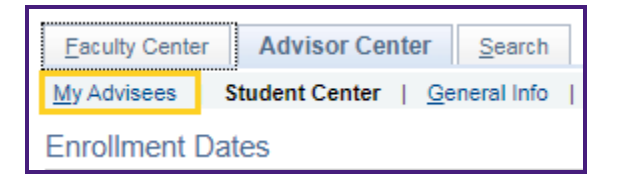

7. Click the **My Advisees** link to return to the **My Advisees** page.

NOTE: This completes viewing enrollment dates via My Advisees.

Viewing enrollment dates via Advisee Student Center will now be demonstrated. To navigate directly to the Advisee Student Center, click:

| PS9CSPRP | WEB1         | ▼ LSUHSC Homepage |                | ۲ | : | ٢ |
|----------|--------------|-------------------|----------------|---|---|---|
|          | My Favorites | My Advisees       | Faculty Center |   |   |   |
|          | *            | 4                 | <b>&amp;</b>   |   |   |   |

8. Click the **Faculty Center** tile.

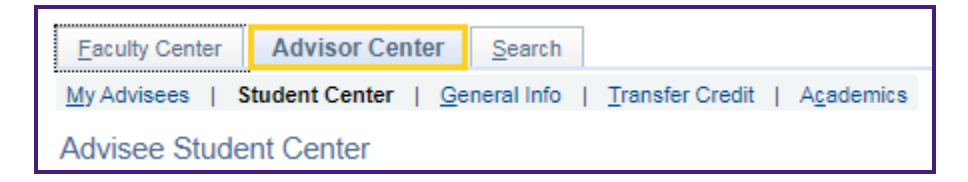

9. Click the Advisor Center menu.

NOTE: Use this navigation path for reviewing registrations for all advisees.

| Eaculty Center | Advisor Cen    | ter <u>S</u> earch                         |
|----------------|----------------|--------------------------------------------|
| My Advisees    | Student Center | General Info   Transfer Credit   Academics |
| My Advisees    | )              |                                            |

10. Click the **Student Center** tab.

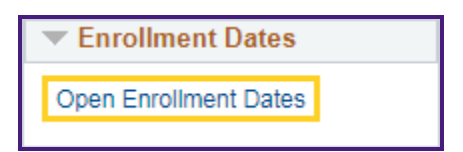

11. Click the **Open Enrollment Dates** link.

| Enr     | ollment Dates     |                        |                      |
|---------|-------------------|------------------------|----------------------|
|         |                   |                        |                      |
| Sel     | ect a term then s | elect Continue.        |                      |
|         | Term              | Career                 | Institution          |
| $\odot$ | Fall 2019         | Nursing, Undergraduate | LSUHSC - New Orleans |
| $\odot$ | Spring 2020       | Nursing, Undergraduate | LSUHSC - New Orleans |
|         |                   |                        | Continue             |
|         | Cancel            |                        |                      |

12. Click the **Term** option.

Click the **Continue** button.

| Enrollment Dates                 |                   |                      |                         |                  |                     |  |
|----------------------------------|-------------------|----------------------|-------------------------|------------------|---------------------|--|
| To view appointme select Change. | ents and enrollme | nt dates for another | r term, select the term | n and            |                     |  |
| Spring 2020   Nursin<br>Orleans  | g, Undergradua    | te   LSUHSC - New    | ,                       |                  | Change Term         |  |
| <b>Open Enrollment</b>           | Dates by Sess     | ion                  |                         |                  |                     |  |
| Session                          |                   | Beg                  | gins On                 |                  | Last Date to Enroll |  |
| Semester Session 2               |                   | October 14, 2019     |                         | Decen            | nber 23, 2019       |  |
| Semester Session 1               |                   | October 14, 2019     |                         | January 22, 2020 |                     |  |
| Term Encollment                  | imite             |                      |                         |                  |                     |  |
| Max Total Units                  | Max No GP/        | A Units              | Max Audit Units         |                  | Max Wait List Units |  |
|                                  |                   |                      |                         |                  |                     |  |
| Go to top                        |                   |                      |                         |                  |                     |  |
|                                  |                   |                      |                         |                  |                     |  |
|                                  |                   |                      |                         |                  |                     |  |
|                                  |                   |                      |                         |                  |                     |  |
| Cancel                           |                   |                      |                         |                  |                     |  |

13. NOTE: Click the change term button to view enrollment dates for another term.

Click the **Cancel** button.

| *Change Advisee | - set is a first state of the set | ۳ | Change |
|-----------------|-----------------------------------|---|--------|
|                 |                                   |   |        |

14. You can also view a different Advisee by clicking the **Change Advisee** drop-down arrow to select an advisee from the list.

After selecting an advisee from the list, click the **Change** button.